### **Inserir Negativador**

O objetivo desta funcionalidade é inserir um novo negativador. Este negativador é o órgão responsável pela negativação do cliente devedor. Isto quer dizer que na funcionalidade de negativação o objeto principal será o negativador (por exemplo, SPC/SERASA) que ficará responsável para receber dados do sistema para realizar a negativação.

Esta função é a acessada por meio do caminho: GSAN > Cobranca > Negativação > Negativador > Inserir Negativador.

Feito isso, o sistema acessa a tela abaixo:

#### Observação

Informamos que os dados exibidos nas telas a seguir são fictícios, e não retratam informações de clientes.

| ara adicionar o negativad | lor, informe os dados abaixo: |   |        |
|---------------------------|-------------------------------|---|--------|
| ódigo do Agente:"         |                               |   |        |
| Código do Cliente:*       | <u>s</u>                      |   |        |
|                           |                               | Ø |        |
| Matrícula do Imóvel:      | R                             |   |        |
|                           |                               | 8 |        |
| nscrição Estadual:        |                               |   |        |
| 74<br>                    | Campos obrigatórios           |   |        |
| Limpar Cancelar           |                               | 1 | nserîr |
|                           |                               |   |        |

Last update: 31/08/2017 ajuda:cobranca:inserir\_negativador https://www.gsan.com.br/doku.php?id=ajuda:cobranca:inserir\_negativador&rev=1470331973 01:11

# **Preenchimento dos Campos**

| Campo                   | Preenchimento dos Campos                                                                                                    |
|-------------------------|----------------------------------------------------------------------------------------------------|
| Código do<br>Agente(*)  | Campo obrigatório - Informe o código do agente, com no máximo 04 (quatro)<br>dígitos. Caso o código do agente negativador, já esteja cadastrado é exibida a<br>mensagem: <b>"Código do Agente Negativador já existe no cadastro"</b> .                                                                                                |
| Código do<br>Cliente(*) | Campo obrigatório - Informe o Código do cliente, com no máximo 10 (dez) dígitos,                                                                                                    |
|                         | ou clique no botão 🕵, link Pesquisar Cliente, para selecionar o cliente desejado. O<br>nome do cliente será exibido no campo ao lado. E para apagar o conteúdo do                                                                                                    |
|                         | campo, clique no botão 🕙 ao lado do campo em exibição.<br>É importante informar que, no momento da inclusão, o sistema verifica se<br>o cliente já é cadastrado e se este não está associado à nenhum outro<br>órgão negativador, caso contrário, o usuário será impedido de realizar a<br>operação, por meio de mensagem de negação. |
| Matrícula do<br>Imóvel  | Informe a matrícula do imóvel, com no máximo 10 (dez) dígitos, ou clique no botão                                                                                                    |
|                         | Iink Pesquisar Imóvel, para selecionar o imóvel desejado. A identificação do<br>imóvel será exibido no campo ao lado.                                                                                                    |
|                         | Para apagar o conteúdo do campo, clique no botão   ao lado do campo em<br>exibição.                                                                                                    |
| Inscrição<br>Estadual   | Informe a inscrição estadual, com no máximo 10 (dez) dígitos.                                                                                                    |

# Tela de Sucesso

O sistema verifica o preenchimento dos campos. Caso todos os dados tiverem sido preenchidos corretamente, o sistema exibe a tela de sucesso, como mostra a figura abaixo. Se o usuário não informar o conteúdo de algum campo necessário à inclusão do Negativador, será exibida a mensagem **Informe « nome do campo que não foi preenchido »**.

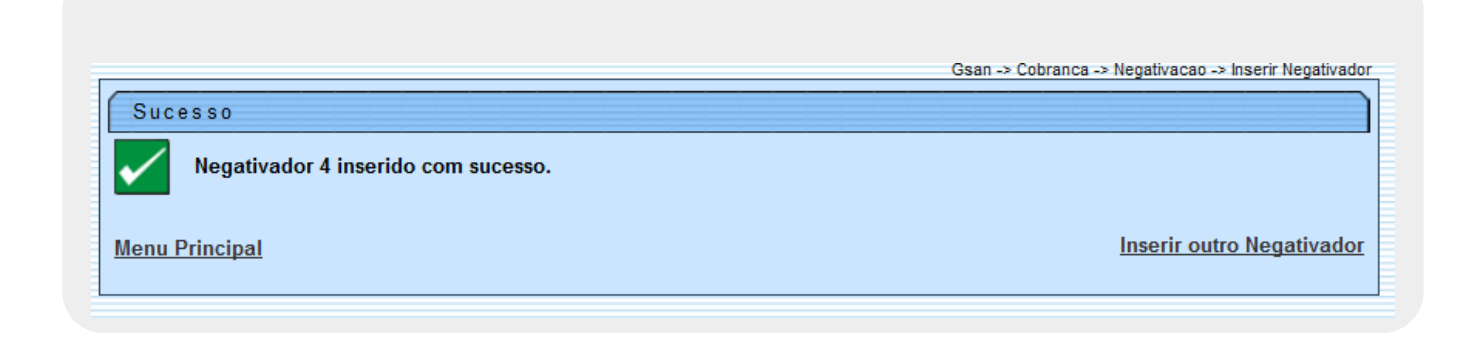

# Funcionalidade dos Botões

| Botão    | Descrição da Funcionalidade                                                     |
|----------|---------------------------------------------------------------------------------|
| Inserir  | Ao clicar neste botão, o sistema comanda a inserção do dados.                   |
| Limpar   | Ao clicar neste botão, o sistema limpa o conteúdo dos campos na tela.           |
| Cancelar | Ao clicar neste botão, o sistema cancela a operação e retorna à tela principal. |

Clique aqui para retornar ao Menu Principal do GSAN

From: https://www.gsan.com.br/ - Base de Conhecimento de Gestão Comercial de Saneamento

Permanent link: https://www.gsan.com.br/doku.php?id=ajuda:cobranca:inserir\_negativador&rev=1470331973

Last update: 31/08/2017 01:11

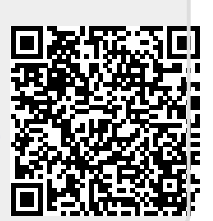